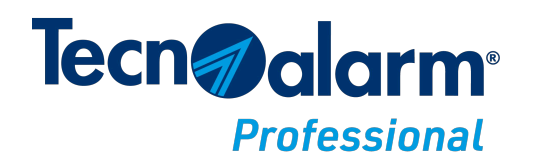

TECNOALARM s.r.l. Via Ciriè, 38 10099 San Mauro Torinese, TO (Italy)

> Tel. +39 011 22 35 410 info@tecnoalarm.com C. F./P. Iva 01792190017

## Guida al Token Centro Tecnoalarm

1. Aprire il software Centro.

N.B. Assicurarsi di aver installato la versione 6.4.10 o successiva. Per maggiori informazioni rivolgersi al Servizio Commerciale.

2. Aprire il menù Info cliccando sul punto interrogativo in alto a sinistra, poi su Info.

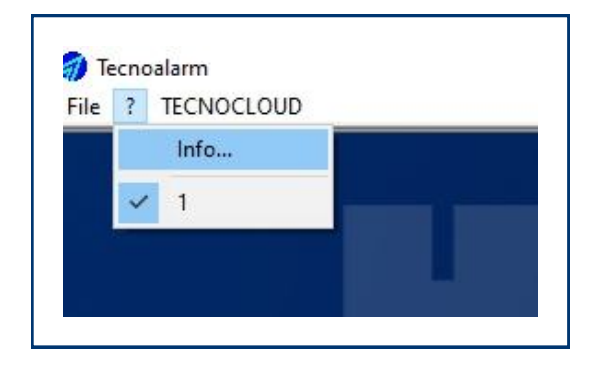

3. Cliccare su Token per registrazione al sito Tecnoalarm.

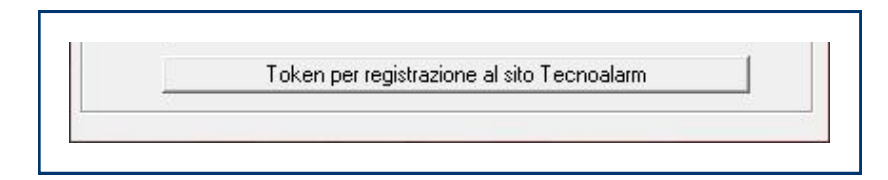

4. Cliccare su **Copy** e incollare il codice nel relativo campo del modulo di iscrizione.

| loken per registrazione al sito Tecnoalarm | >    |
|--------------------------------------------|------|
| abctokendeftokenghi                        |      |
|                                            | Сору |
|                                            | (OK  |